## STW1050

## Tablet/Notebook Factory Reset Instructions

If you have forgotten your Windows 10 password, follow the instructions below to reset the notebook to factory settings. Please note: this will erase all data on the notebook including the password settings, any saved apps, files, photos, videos and any other saved information. Once finished, the Tablet/Notebook will be restored to factory default settings including all factory preinstalled apps. Any apps you have purchased and/or downloaded to the notebook will need to be reinstalled manually when finished.

**IMPORTANT**: Make sure you have the Tablet/Notebook plugged in during the entire process. Do not run the factory reset with battery power only.

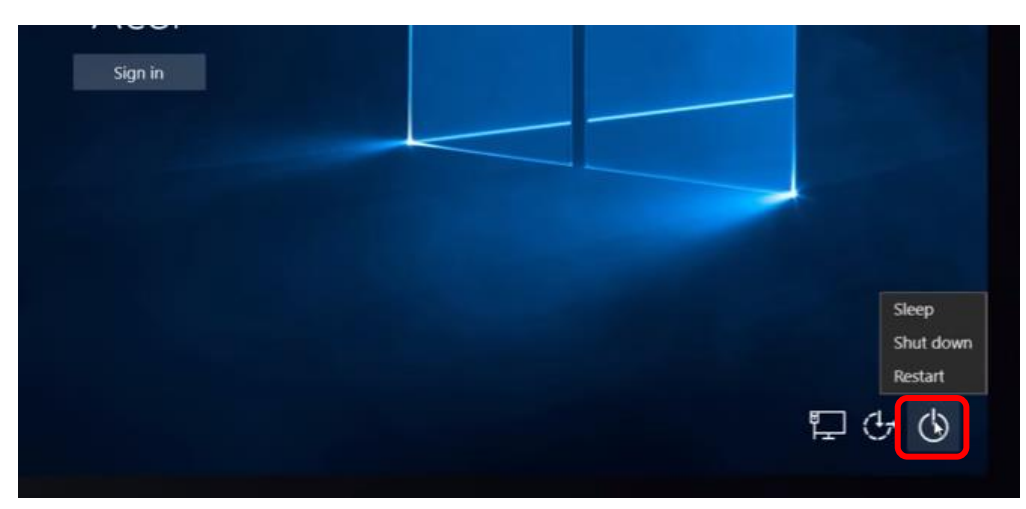

1. On the "Sign in" screen, click on the [**POWER**] button

2. Hold the [SHIFT] button and click on "Restart" – Keep holding the [SHIFT] key until the "Choose an option" screen shows.

*NOTE*: *if there are pending updates, you can click on* **"Update and restart**" *while holding the* [SHIFT] *button.* 

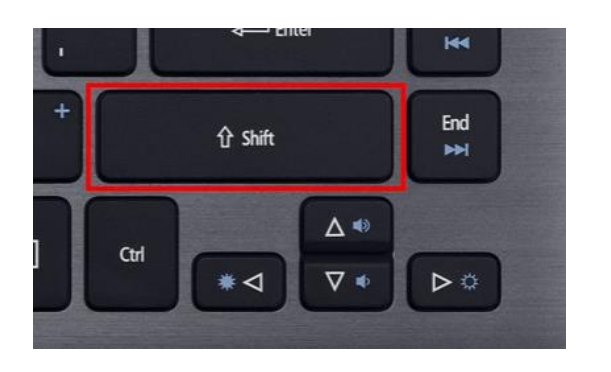

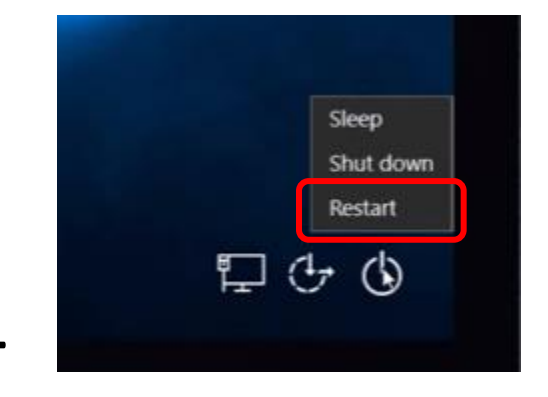

## 3. Click on "Troubleshoot"

| Cho           | ose an optio                                                                    | n |                  |
|---------------|---------------------------------------------------------------------------------|---|------------------|
| $\rightarrow$ | Continue<br>Exit and continue to Windows 10                                     | ወ | Turn off your PC |
| 0             | Use a device<br>Use a USB drive, network connection, or<br>Windows recovery DVD |   |                  |
| it            | Troubleshoot<br>Reset your PC or see advanced options                           |   |                  |
|               |                                                                                 |   |                  |

4. Click on "Reset this PC"

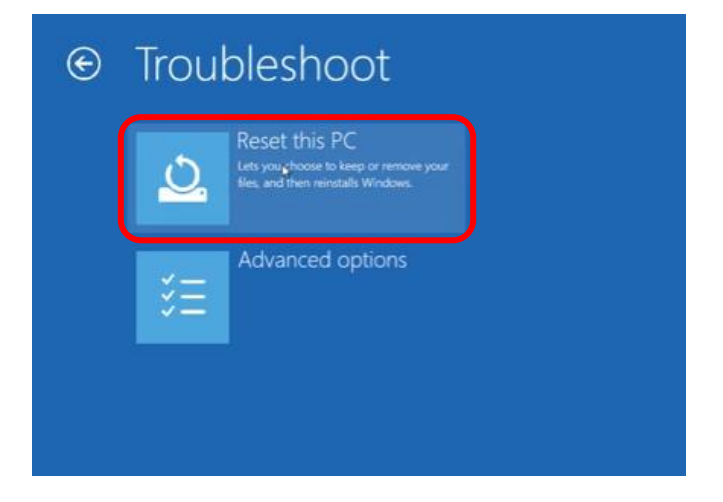

5. Click on "Remove Everything"

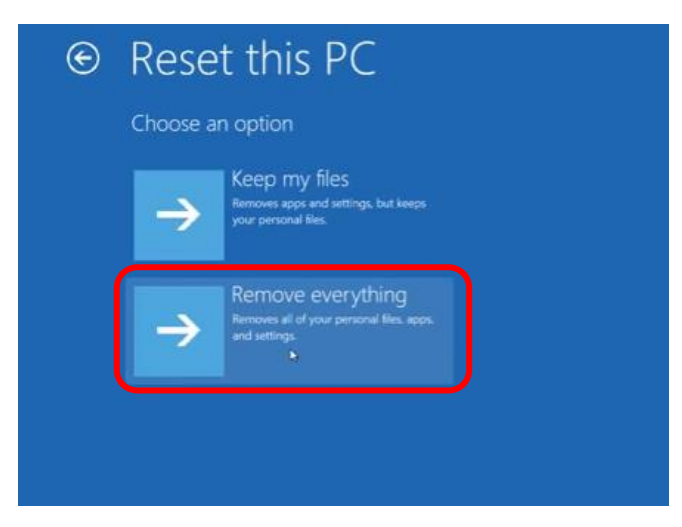

6. Click on "Just remove my files"

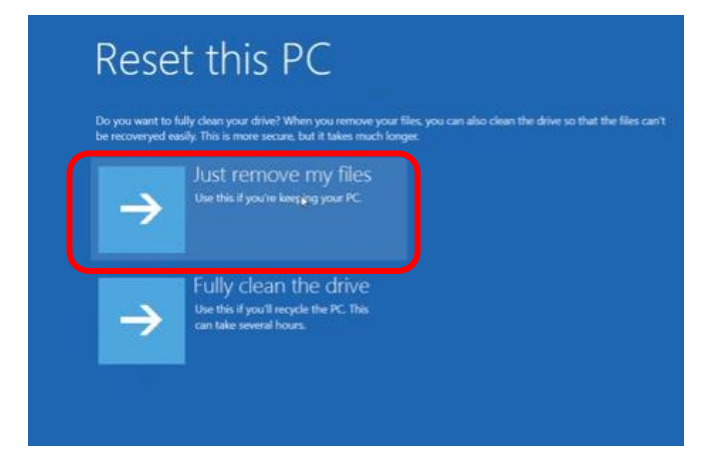

7. Click on "Restart"

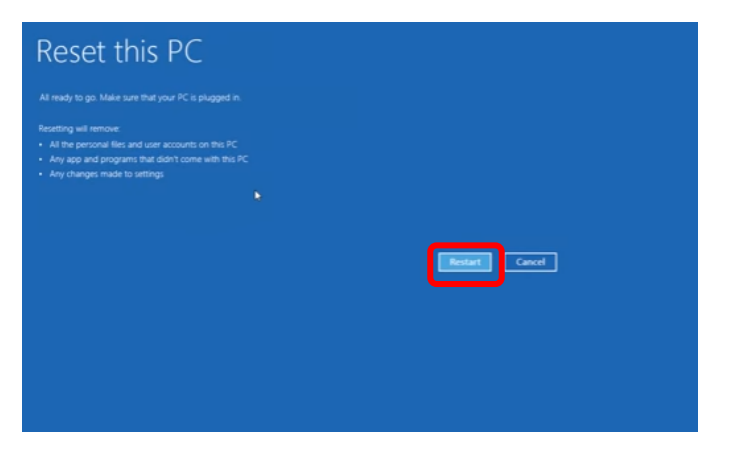

The notebook will start the restart process. This could take up to a half hour.

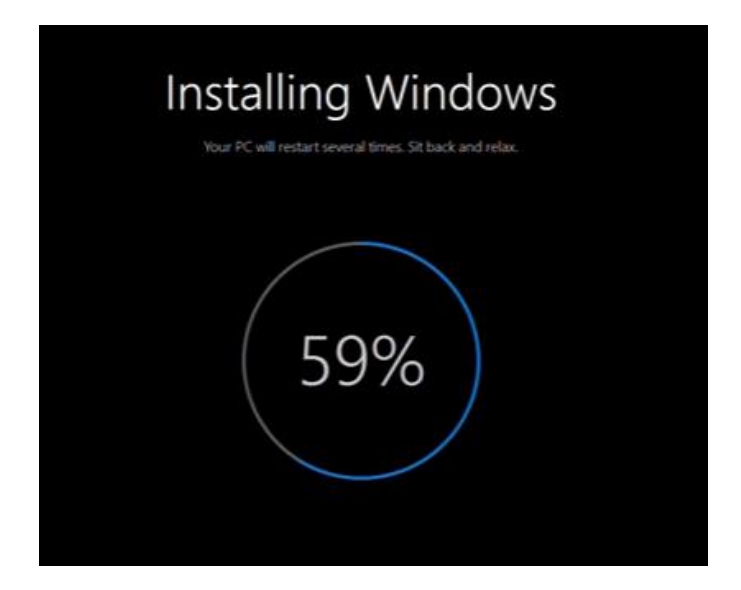

The Tablet/Notebook will now restart and continue with the installation, which could take up to another half hour. The Tablet/Notebook may restart multiple times during this process. Once finished, it will load into Windows and you can create a new account as if the Tablet/Notebook were new.

| i ii uiere                                   |   |  |
|----------------------------------------------|---|--|
| Let's get a few basic things out of the way. |   |  |
| What's your home country/region?             |   |  |
| United States                                | v |  |
| What's your preferred app language?          |   |  |
| English (United States)                      | ~ |  |
| What keyboard layout would you like to use?  |   |  |
| US                                           | ~ |  |
| What time zone are you in?                   |   |  |
| (UTC-08:00) Pacific Time (US & Canada)       | ~ |  |